## FURUNO

## How to Update NN3D to v2.13 (Combo Update) MEDBB

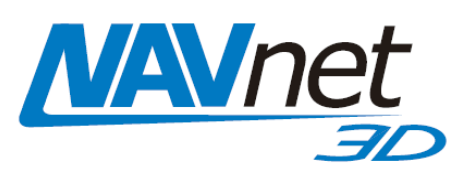

# 1. NN3D v2.13 Update Introduction

<u>MFDBB</u> – The combo update for the MFDBB requires a USB Jump Drive (USB flash memory stick). Additionally, a USB KEYBOARD and USB MOUSE ARE REQUIRED to perform the update. A pre-programmed USB Jump Drive can be purchased from FUSA. Caution: You must use the correct software file depending on what type of Motherboard is in the MFDBB. New MFDBB processor units sold after March 1<sup>st</sup> 2012 and having a serial number of 4350-3067 and higher use the "DUX" motherboard. Part # for a pre-programed USB Jump Drive is NN3-DUX-JMP. MFDBB processor units sold before March 1<sup>st</sup> 2012 and having a serial number of 4350-3066 and lower use a "Kontron" motherboard and must use USB Jump Drive part # NN3-KON-JMP. Dealers can view service advisory #06-12T dated April 30<sup>th</sup> 2012 for more information. You may also supply your own 2GB or 4GB Jump Drive (DUX mother board requires 4GB USB Jump Drive) and download the update (approximately 800MB download) from www.FurunoUSA.com. Please refer to the appendix for detailed instructions on how to download the necessary files and create a USB Jump Drive that can be used to update an MFDBB.

#### **IMPORTANT ISSUES:**

- 1. Furuno STRONGLY RECOMMENDS that critical waypoints/routes are saved to a separate SD Card before you attempt to update an MFD's Software. Please refer to the appendix for detailed instructions on how to backup waypoints and route data.
- 2. To correctly apply the update, all MFD(s) MUST be disconnected from the Network.
- Before updating an MFDBB system that is configured as a Master (DHCP "ENABLED" or "ON"), it must be reconfigured as a Slave (DHCP "DISABLED" or "OFF") from the Installation Wizard section of the menu.
  You must perform a Master reset on the MFDBB before applying this update. Performing a Master reset will automatically set the MFDBB as a slave and clear all settings (a Master Reset will not remove any chart data\*). Please refer to the appendix for detailed instructions on how to perform a Master Reset. \*Unlock codes entered manually will be erased. If entered via Ucpool file, they will not be erased.
- 4. Do NOT mix Navnet 3D MFD Software Revisions in a given network. Update all MFD's to version 2.13.

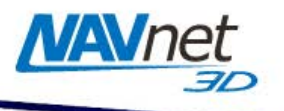

# 2. Update Procedure - MFDBB

- a. Power OFF every MFD in the network and disconnect the network cable of every MFD (this can be done by disconnected the Ethernet cable on the back of the MFD or at the HUB). Leave the Ethernet cable for the Keyboard connected.
- b. If the subject MFDBB is configured as the Master (DHCP "ENABLED"), it needs to be set as a slave before updating the software (proceed to the next step if the MFDBB is not the Master or if you have already performed a Master Reset). To set the Master MFDBB as a slave (without performing a Master Reset), power ON the Master MFDBB. Once the MFDBB is powered, press the RotoKey to acknowledge the agreement then press the [MENU] key. Turn the RotoKey Clockwise to select the "System" menu page. Use the Cursor Pad and click on the "Installation Wizard" button.

When the Installation Wizard is ready (after the 30 second countdown), set the "Master" (DHCP server) as "OFF" (or disabled) and click on "Exit". This process will restart the MFDBB automatically. Simply wait for the MFDBB to shut down by itself (if v1.11 or below is currently installed, the MFDBB will not shut down. Instead, the Installation Wizard appears, simply power OFF the BB by pressing and holding the Power Key on the keyboard for 5 seconds).

- c. Make sure the MFDBB is turned OFF and insert the USB jump drive into the first USB slot and a USB Keyboard into the second USB slot.
- d. Power ON the MFDBB. You will hear 2 beeps and the following screen will appear after approx. 10 seconds and the program starts loading automatically.

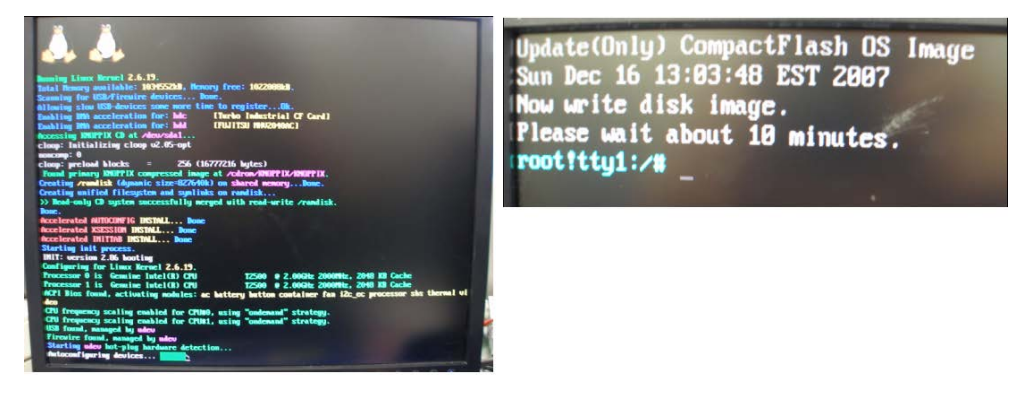

<u>Note:</u> If you do not see the above screen, this means that the MFDBB failed to recognized the USB Jump drive. In this case, power OFF the MFDBB, remove the USB Jump drive and repeat step e) of the Appendix "Create a USB Jump Drive to update the MFDBB" that can be found at the end of this document.

e. After approx.10 minutes (less time for DUX), the monitor will turn Black. Push the Backspace key on the USB keyboard to "wake up" the screen. The following window will appear:

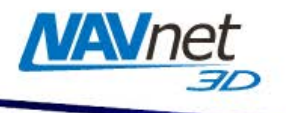

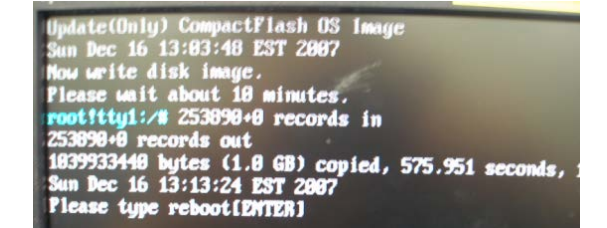

- f. Type "reboot" and press ENTER.
- g. As soon as the message "Please Hit return [auto 15 seconds]" appears, remove the USB jump drive (within 15 seconds) <u>then</u> press the ENTER key on the USB Keyboard.

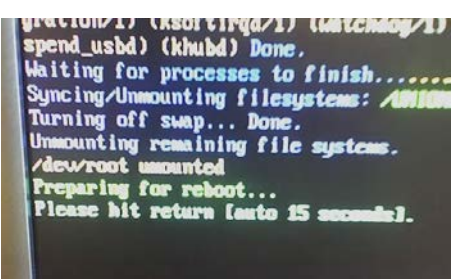

h. The System will automatically restart. After approximately 3-4 minutes, the following screen will appear. Select "Make" by pressing the [ENTER] key on the USB keyboard or by using a USB mouse (that you can plug on the USB port that was previously occupied by the USB Jump Drive).

| A NN3Encrypt           | ×                                                                                                    |
|------------------------|----------------------------------------------------------------------------------------------------|
| Do you make Auth file? |                                                                                                    |
| Make                   | Verify                                                                                                    |
|                        | and the second second se |

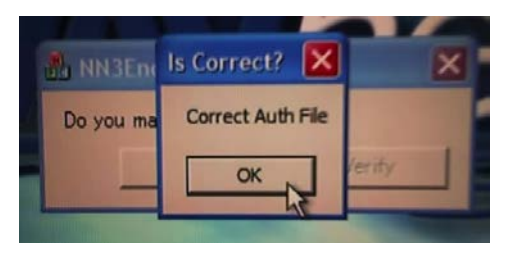

- i. Then click on OK to confirm (or press the [ENTER] key on the USB keyboard).
- j. After approx. one minute, the MFDBB will shut down.
- k. Repeat the update process with every other MFDBB.
- Once every MFD(s) has been updated, start the unit that will be set as a Master (leave it disconnected from the network at this point).
  When the installation wizard appears, select the language (if you previously did a Master Reset) then skip the countdown. Set the unit as Master then click on "Save and exit".

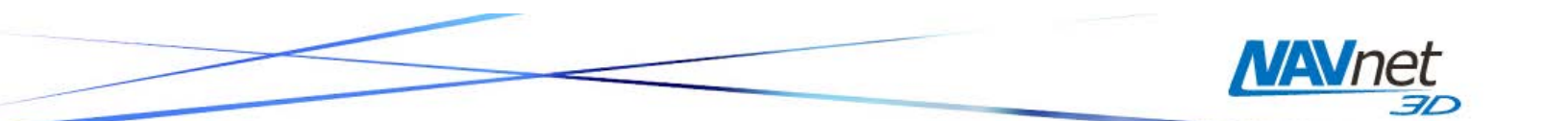

The MFDBB will restart **then** shutdown automatically. When the MFDBB is shutdown, reconnect all the network cables and repower the MFD(s) beginning with the Master.

<u>Important</u>: When the MFDs are up and running, it is highly recommended to reset the Vector Charts settings to the factory defaults. Press the [MENU] key, select the "Chart" menu and press the "Reset Default Settings" button (at the end of the page) under the "Vector" and "Custom Config" tab. Repeat this process on all MFDs. After resetting to the default settings, the user is free to adjust the settings the way he likes.

## 3.Appendix

#### 3.1. Create a USB Jump Drive to update the MFDBB

A 2GB or 4MB (DUX Motherboard requires a 4MB USB Jump Drive) USB Jump Drive is required to update the MFDBB.

- a. Download the ZIP file at <u>www.furunousa.com</u>.
- b. Unzip the files on your computer. This will create a folder named "MFDBB\_1950052\_0213\_Kontron" or "MFDBB\_1950052\_0213\_DUX", depending on what MFDBB software file you downloaded. Caution: You must use the correct software file depending on what type of Motherboard is in the MFDBB. MFDBB processor units sold after March 1<sup>st</sup> 2012 and having a serial number of 4350-3067 and higher use the DUX motherboard. Dealers can view service advisory #06-12T dated April 30<sup>th</sup> 2012 for more information.
- c. Insert the USB Jump Drive into your computer.
- d. If the Jump Drive folder automatically opens, close it. Click Start and select "My Computer". Right-click on the Removable Disk and choose "Format".

| Open     |  |
|----------|--|
| Explore  |  |
| Search   |  |
| AutoPlay |  |
| Format   |  |
| Eject    |  |

e. Format the USB Jump Drive using FAT32 (you can use "Quick Format").

|                             | MANNEt |
|-----------------------------|--------|
|                             | 50     |
| Format Demoushie Diele (Fr) |        |

| Format Removable Disk (E:) 👘 🕐 🔀 |
|----------------------------------|
| Capacity:                        |
| 1.86 GB 👻                        |
| File system                      |
| FAT32                            |
| Allocation unit size             |
| Default allocation size 🔹 👻      |
| Volume label                     |
|                                  |
| Format options                   |
| ✓ Quick Format                   |
| Enable Compression               |
| Create an MS-DOS startup disk    |
|                                  |
| را                               |
| Start Close                      |

- a. Open the folder you unzipped in step b). Select all files and folders (CTRL-A) and Copy them (CTRL-C).
- b. Open the USB Jump Drive and Paste all the files and folders at the root of the Jump Drive (CTRL-V).
- c. Open a DOS command prompt (click on "Start", then "Run" then type "cmd" and select "OK").

| WinRAR               | Search              |       |                                                                                                    |
|----------------------|---------------------|-------|----------------------------------------------------------------------------------------------------|
| Notepad              | <u> </u>            | Run   | ? 🛛                                                                                                    |
| SDFormatter V2.0     | J                   | -     | Type the name of a program, folder, document, or<br>Internet resource, and Windows will open it for you. |
| Calculator           |                     | Open: |                                                                                                    |
| All <u>P</u> rograms |                     |       | OK Cancel Browse                                                                                         |
|                      | Log Off 🚺 Shut Down |       |                                                                                                    |
| 🦺 start 🛛 💋 😡 🕅      | / 🌫 🛅 🔞 🛛 😡 Furuno  |       |                                                                                                    |

- d. Type "X:" where X is the letter of the USB Jump drive.
- e. Type the following command (in the following example, the USB jump drive letter is F) and press RETURN.

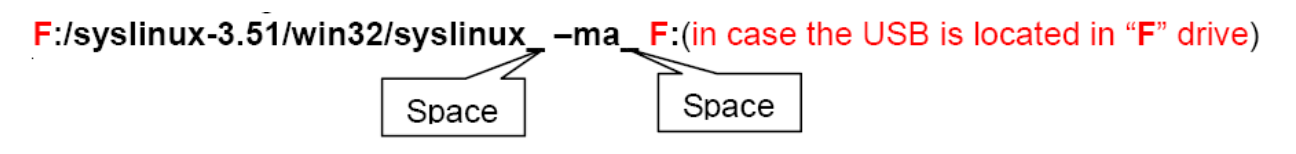

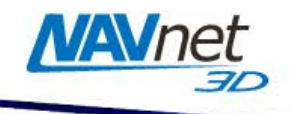

| <mark>אלדב ™</mark><br>Microso<br>(C) Cop | <b>לעטלו</b><br>ft Windows<br>vright 1985 | XP [Version 5.1.2600]<br>-2001 Microsoft Corp.                          |          | <u>_   ×</u> |
|-------------------------------------------|-------------------------------------------|-------------------------------------------------------------------------|----------|--------------|
| C:¥Docu<br>E·¥\E·/                        | ments and S<br>avaliaux=?                 | ettings¥Administrato <mark>r&gt;F:</mark><br>51/wip22/ovelipuxma_E:     | <        |              |
| F:¥>                                      |                                           |                                                                         |          |              |
|                                           |                                           | Access to the "F" drive where the USP<br>Put a command and click ENTER. | 3 is loc | ated.        |
|                                           |                                           | If the command has been entered correctly, the look like this.          | ne scree | en should    |
|                                           |                                           |                                                                         |          |              |
| •                                         |                                           |                                                                         |          | ▼<br>▶       |

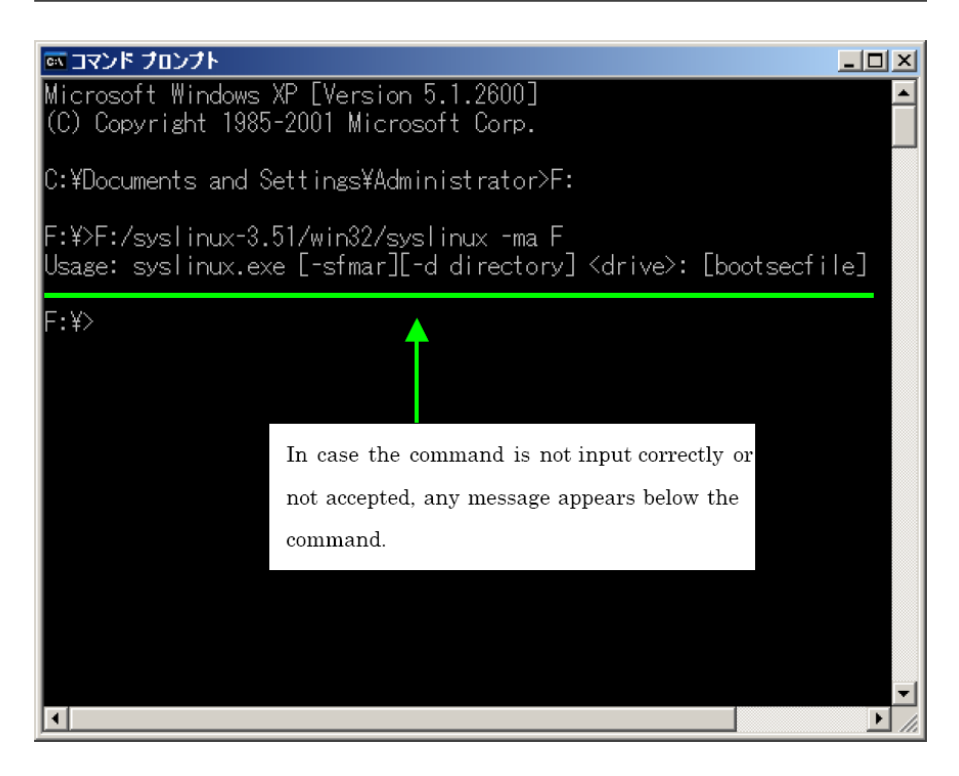

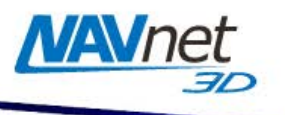

### 3.2. <u>Master Reset</u>

A USB keyboard is needed to perform a Master Reset on the MFDBB. The Master Reset will restore every setting (Installation and User settings) to the factory defaults. A Master Reset will also erase all Waypoints, Routes and tracks. It is recommended to backup the user database on an SD-Card before doing a Master Reset.

#### Note: A master reset will NOT erase the charts

<u>Note:</u> The USB Keyboard needs to repeat the key command when the corresponding key is held. Some keyboards (such as a wireless keyboard) will not be able to reset the MFDBB.

- 1) Disconnect any network device (only connect one MCU001 Keyboard controller).
- 2) If the MFDBB is on, Power it OFF by pressing the "Power" key of the MCU001 keyboard for more than 5 sec.
- 3) Make sure the USB keyboard is correctly plugged into one of the USB ports of the MFDBB.
- 4) Turn ON the MFDBB. As soon as the last screen of the following sequence appears (NavNet3D logo on a "blue cloud" background), push and hold the ESC key on the USB keyboard until the MFDBB restarts automatically.

| MAVnet     |
|------------|
| <u> JD</u> |

| Pow | er Ol | 4        |                                                                                  |                                                                                                    |
|-----|-------|----------|----------------------------------------------------------------------------------|----------------------------------------------------------------------------------------------------|
|     | t     | (Approx. | 15 seconds)                                                                      |                                                                                                    |
| FUR |       | H-D      |                                                                                  |                                                                                                    |
|     | t     | (Approx. | 5 seconds)                                                                       |                                                                                                    |
| MAN | In    | et       |                                                                                  |                                                                                                    |
|     | t     | (Approx. | 15 seconds)                                                                      |                                                                                                    |
|     |       |          |                                                                                  |                                                                                                    |
|     | l     | (Approx. | 5 seconds)                                                                       |                                                                                                    |
| MAN | ne    | et       | ←Press 『ESC』<br>this screen                                                      | when<br>appears                                                                                                    |
|     |       |          | Power ON<br>(Approx.<br>(Approx.<br>(Approx.<br>(Approx.<br>(Approx.<br>(Approx. | Power ON<br>(Approx. 15 seconds)<br>(Approx. 5 seconds)<br>(Approx. 15 seconds)<br>(Approx. 15 seconds)<br>(Approx. 5 seconds)<br>(Approx. 5 seconds)<br>(Approx. 5 seconds)<br>(Approx. 5 seconds)<br>(Approx. 5 seconds) |

5) When the MFDBB restarts, you can release the ESC key. After approximately 1-2 minutes the MFDBB will power OFF completely (with software version 2.01 and above). If the current software of the MFDBB is v1.11 or earlier, the installation wizard will appear on the Language Settings. In this case, simply shutdown the unit manually by holding the power key on the BB keyboard for 5 sec.

### 3.3. How to backup Routes and Waypoints

An SD-Card will be necessary to backup the Waypoints and Routes

- 1) Power ON the system.
- 2) Insert the SD-Card into the SD-Card slot of the NN3D keyboard.
- 3) Press the [MENU] key and turn the RotoKey to select the "File" category.
- 4) Use the Cursor and click on "Export Points and Routes".
- 5) Select "Yes" when the message "A SD-Card has been detected..." appears.
- 6) Enter a file name by turning the RotoKey (to select a character) and pressing the RotoKey (to validate the current character). Press on the RotoKey twice to validate the name and save the backup file.

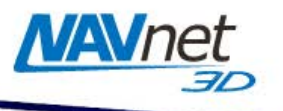

To recall, a backup file,

- 1) Insert the SD-Card containing the backup file into the SD-Card slot of the NN3D keyboard.
- 2) Press the [MENU] key and turn the RotoKey to select the "File" category.
- 3) Use the Cursor and click on "Import Points and Routes".
- 4) Select "Yes" when the message "A Sd-Card has been detected..." appears.
- 5) A message box will appear with a list of all the backup files contained on the SD-Card. Simply turn the RotoKey to choose the file you want to import then push on the RotoKey to validate.

<u>Note:</u> When importing a backup file, it overwrites and replaces all the Routes and Waypoints currently loaded in the unit. You can Export your current Waypoints and Routes database on the same SD-Card (under a different name) if you want to revert back to your old database later on.